# Arduino UNO IO Library for Codesys on Raspberry

Author: Gerhard Schillhuber Date: 11.09.2014 Version: 1.1.0.0

Order of steps is important! You can brick your Raspberry if you connect Arduino's 5V to Raspberry's 3.3 V!

 $\rightarrow$  Be sure to upload the Arduino sketch before wiring and connecting the devices! Or use a level shifter 3.3 <-> 5.0

**Step 1:** Upload the Arduino UNO sketch slave.ino It is responsible for I2C communication and IO functionality of the Arduino. Define for each Arduino the variable I2C\_ADDRESS before flashing (number between 1 and 127).

All steps from here are in Codesys **Step 2:** Install device ArduinoUNO.devdesc.xml

Step 3: Install library IoDrvArduinoUNO.library

**Step 4:** Configure your Arduino UNO in the setting tab with I2C address and IOs. Use your Arduinos like any other IO device!

### **Remarks:**

Arduino UNO's analog input A4 and A5 are used for I2C. So you cannot use them with this library. Analog input is 10 bit.

Analog output (PWM) is 8 bit.

In each cycle the raspberry sends 12 bytes to the Arduino and receives 10 bytes from the Arduino (independently from the settings).

### Example:

Two Arduino UNO and one raspberry connected with I2C (SDA and SCL), same ground Arduino\_1: - Pin D4 is used for digital output - Pin A1 is used for analog input Arduino\_2: - Pin D3 is used for analog output (PWM) - Pin D8 is used for digital input

A potentiometer is attached to the analog input of Arduino\_1. A button is attached to the digital input of Arduino\_2. LEDs are attached to the outputs.

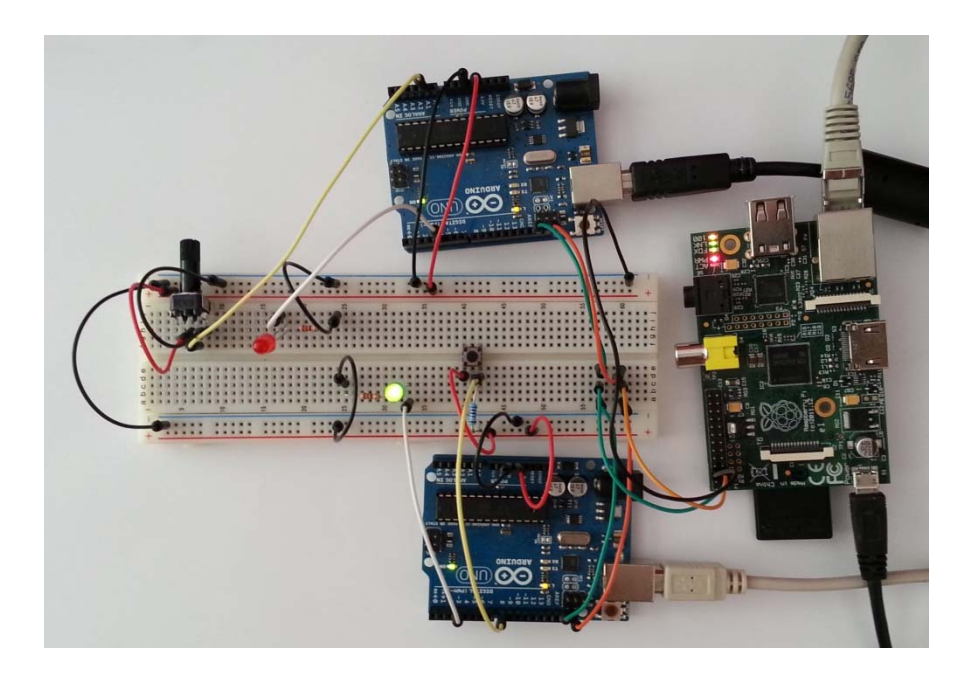

## Codesys screenshots:

## Configuration of Arduino 1:

| Rearbeiten Ansicht Projekt Erstellen Onlin | e Debug Tools            | Fenster Hilfe            |               |                                   |                      |  |
|--------------------------------------------|--------------------------|--------------------------|---------------|-----------------------------------|----------------------|--|
|                                            |                          |                          |               |                                   |                      |  |
| 📕 😂 🗠 🗠 🖇 🖻 🖻 🗙 1 🖊 🍕                      |                          | 🕮 I 🧐 🧐 🕨 🔳 I,           | 1414141       | た   ウ   圭                         |                      |  |
|                                            |                          |                          |               |                                   |                      |  |
| <b>-</b> ₽ X                               | Arduino 1 ¥              | Marduino 2               | PRG           |                                   |                      |  |
| est2Arduino 💌 💌                            |                          | E/A Abbild State         | Information   |                                   |                      |  |
| CODESYS_Control_for_Raspberry_Pi (CODES    | r e bas normger a com    | T-C-Dus E/A-ADDilu Statu | s information |                                   |                      |  |
| SPS-Logik                                  | Promoter                 | 778                      | West S        | tandardment <mark>E</mark> inheit | Beschreibung         |  |
| Application                                | I <sup>2</sup> C address | USINT                    | 4             | 0                                 | Address of Arduino   |  |
| Bibliotheksverwalter                       | A Digital0               | Enumeration of BVTE      | pot used      | not used                          | configuration of D0  |  |
| PRG (PRG)                                  | 🗝 < Digital 1            | Enumeration of BYTE      | not used      | not used                          | configuration of D1  |  |
| Taskkonfiguration                          | Digital2                 | Enumeration of BYTE      | not used      | not used                          | configuration of D2  |  |
| 🖹 🕸 Task                                   | Digital3                 | Enumeration of BYTE      | not used      | not used                          | configuration of D3  |  |
| PRG                                        | Digital4                 | Enumeration of BYTE      | Output        | not used                          | configuration of D4  |  |
| SoftMotion General Axis Pool               | V Digitais               | Enumeration of DTTE      | nocuseu       | nocused                           | configuration of D5  |  |
| 🜘 GPIOs (GPIOs)                            | 🔷 < Digital6             | Enumeration of BYTE      | not used      | not used                          | configuration of D6  |  |
| La I2C devices                             | 🖤 🅏 Digital 7            | Enumeration of BYTE      | not used      | not used                          | configuration of D7  |  |
| Arduino_1 (Arduino UNO IO driver)          | 🔷 < Digital8             | Enumeration of BYTE      | not used      | not used                          | configuration of D8  |  |
| Arduino 2 (Arduino UNO IO driver)          | 🔷 < Digital 9            | Enumeration of BYTE      | not used      | not used                          | configuration of D9  |  |
| SPI devices                                | 🔷 < Digital 10           | Enumeration of BYTE      | not used      | not used                          | configuration of D10 |  |
| Lamera device                              | 🗝 < Digital 11           | Enumeration of BYTE      | not used      | not used                          | configuration of D11 |  |
| Cleer> ( <leer>)</leer>                    | Digital 12               | Enumeration of BYTE      | not used      | not used                          | configuration of D12 |  |
|                                            | Digital 13               | Enumeration of BYTE      | not used      | not used                          | configuration of D13 |  |
|                                            | Analog0                  | Enumeration of BYTE      | not used      | not used                          | configuration of A0  |  |
|                                            | Analog1                  | Enumeration of BYTE      | Analog In     | not used                          | configuration of A1  |  |
|                                            | V Analogz                | Enumeration of DTTE      | nocuseu       | nocused                           | configuration of A2  |  |
|                                            | Analog3                  | Enumeration of BYTE      | not used      | not used                          | configuration of A3  |  |

| ei <u>B</u> earbeiten <u>A</u> nsicht Projekt <u>E</u> rstellen <u>C</u> | nline Debug <u>T</u> ools <u>F</u> | enster <u>H</u> ilfe |                          |          |      |        |              |  |
|--------------------------------------------------------------------------|------------------------------------|----------------------|--------------------------|----------|------|--------|--------------|--|
| 🚔 🔚 🕘 🗠 🗠 👗 🖻 🖹 🗙 🖊                                                      | は日本 10-11                          | 🖞   😋 💖 🕟 💼          | Ç≣ 4≣ 4≣ 8   ¢           |          |      |        |              |  |
|                                                                          |                                    |                      |                          |          |      |        |              |  |
| räte 👻 🖵 🗙                                                               | Arduino 1 X                        | Arduino 2            | PRG                      |          |      |        |              |  |
| Test2Arduino                                                             |                                    | E/A-Abbild Sta       | tus Information          |          |      |        |              |  |
| GODESYS_Control_for_Raspberry_Pi (CODES                                  | Kanäle                             |                      |                          |          |      |        |              |  |
| E SPS-Logik                                                              | Variable                           |                      |                          |          | -    | -      | Beschreibung |  |
| Application                                                              |                                    | mopping              | Digital Inputs (D0, D12) |          | WORD | chinch | beschreibung |  |
| Bibliotheksverwalter                                                     |                                    |                      | Analog Input A0          | 0/1W32   | WORD |        |              |  |
| PRG (PRG)                                                                |                                    |                      | Apples Territ Ad         | 0/70/004 | WORD |        |              |  |
| Taskkonfiguration                                                        |                                    |                      | Analog Input A1          | 9610034  | WORD |        |              |  |
| 🖹 🍪 Task                                                                 | 1 - 7                              |                      | Analog Input A2          | %IW35    | WORD |        |              |  |
| PRG                                                                      | 1                                  |                      | Analog Input A3          | %IW36    | WORD |        |              |  |
| SoftMotion General Axis Pool                                             | 🗎 🖶 - 🍫                            |                      | Digital Outputs (D0D13)  | %QW2     | WORD |        |              |  |
| (GPIOs (GPIOs)                                                           | 🚊 🍢                                |                      | PWM Output D3            | %QB6     | BYTE |        |              |  |
|                                                                          | ۰. 🍫                               |                      | PWM Output D5            | %QB7     | BYTE |        |              |  |
| Archine 1 (Archine UNO IO driver)                                        | 😟 <b>*</b> >                       |                      | PWM Output D6            | %QB8     | BYTE |        |              |  |
|                                                                          | ± . *>                             |                      | PWM Output D9            | %OB9     | BYTE |        |              |  |
| arduino_2 (Arduino UNO IO driver)                                        |                                    |                      | PWM Output D10           | %OB10    | BYTE |        |              |  |
| 3 SPI devices                                                            |                                    |                      | DMM Output D11           | /sQD10   | DVTE |        |              |  |
| 🖃 🚡 Camera device                                                        | · · · · · ·                        |                      | Pwww.output.D11          | 76QB11   | DITE |        |              |  |

IN.

### Configuration of Arduino 2:

| Test2Arduino.project - CODESYS                  | -                                  | _                        |               | -                    | _                    |             |
|-------------------------------------------------|------------------------------------|--------------------------|---------------|----------------------|----------------------|-------------|
| Datei Bearbeiten Ansicht Projekt Erstellen Onli | ne Deb <u>ug T</u> ools <u>F</u>   | enster <u>H</u> ilfe     |               |                      |                      |             |
| 19 🚅 🔲 🚑 🗠 🗠 🐰 🖻 🗈 🗙 🛤 😫                        | 「鳥」海・丘口                            | 🕮 I 😋 💖 🕞 👘 I 🛙          | i             | 8 0 =                |                      |             |
|                                                 |                                    | _ , , ,                  |               |                      |                      |             |
| Geräte TY                                       | (77)                               | Vale in a ville          |               |                      |                      |             |
| Test24rduino                                    | Arduno_1                           | Arduino_2 X              | PRG           |                      |                      | · · · · · · |
| CODESVS Control for Baseberry Pi (CODES)        | I <sup>2</sup> C-Bus Konfiguration | T-C-Dus L/A-ADDilu Statu | s Information |                      |                      |             |
| I SPS-Logik                                     | Parameter                          | -T-P                     | Weit          | Standardment Einheit | Beschreibung         |             |
| Application                                     | 🔹 🖗 I²C address                    | USINT                    | 5             | 0                    | Address of Arduino   |             |
| Bibliotheksverwalter                            | A Digital0                         | Enumeration of BVTE      | not used      | pot used             | configuration of D0  |             |
| PRG (PRG)                                       | 🔷 🖗 Digital 1                      | Enumeration of BYTE      | not used      | not used             | configuration of D1  |             |
| 🖻 🌃 Taskkonfiguration                           | V Digital2                         | Enumeration of DTTE      | nocuseu       | nocuseu              | configuration of D2  |             |
| 🖻 🍪 Task                                        | Digital3                           | Enumeration of BYTE      | PWM           | not used             | configuration of D3  |             |
| PRG                                             | 🐥 Digital4                         | Enumeration of BVTE      | notused       | not used             | configuration of D4  |             |
| SoftMotion General Axis Pool                    | 🔷 🖗 Digital5                       | Enumeration of BYTE      | not used      | not used             | configuration of D5  |             |
|                                                 | 🔷 🅏 Digital6                       | Enumeration of BYTE      | not used      | not used             | configuration of D6  |             |
| 🗏 🍐 I²C devices                                 | Vigitar/                           | Enumeration of DTTE      | nocused       | not used             | configuration of D7  |             |
| Arduino_1 (Arduino UNO IO driver)               | Digital8                           | Enumeration of BYTE      | Input         | not used             | configuration of D8  |             |
| Arduino_2 (Arduino UNO IO driver)               | Pigital0                           | Enumeration of BVTE      | notuced       | pot used             | configuration of D9  |             |
| SPI devices                                     | 🔷 < Digital 10                     | Enumeration of BYTE      | not used      | not used             | configuration of D10 |             |
| 🖻 🍐 Camera device                               | 🔷 🖗 Digital 11                     | Enumeration of BYTE      | not used      | not used             | configuration of D11 |             |
| L <leer> (<leer>)</leer></leer>                 | 🔷 < Digital 12                     | Enumeration of BYTE      | not used      | not used             | configuration of D12 |             |
|                                                 | 🔷 < Digital 13                     | Enumeration of BYTE      | not used      | not used             | configuration of D13 |             |
|                                                 | Analog0                            | Enumeration of BYTE      | not used      | not used             | configuration of A0  |             |
|                                                 | Analog1                            | Enumeration of BYTE      | not used      | not used             | configuration of A1  |             |
|                                                 | Analog2                            | Enumeration of BYTE      | not used      | not used             | configuration of A2  |             |
|                                                 | 🦾 🤣 Analog3                        | Enumeration of BYTE      | not used      | not used             | configuration of A3  |             |

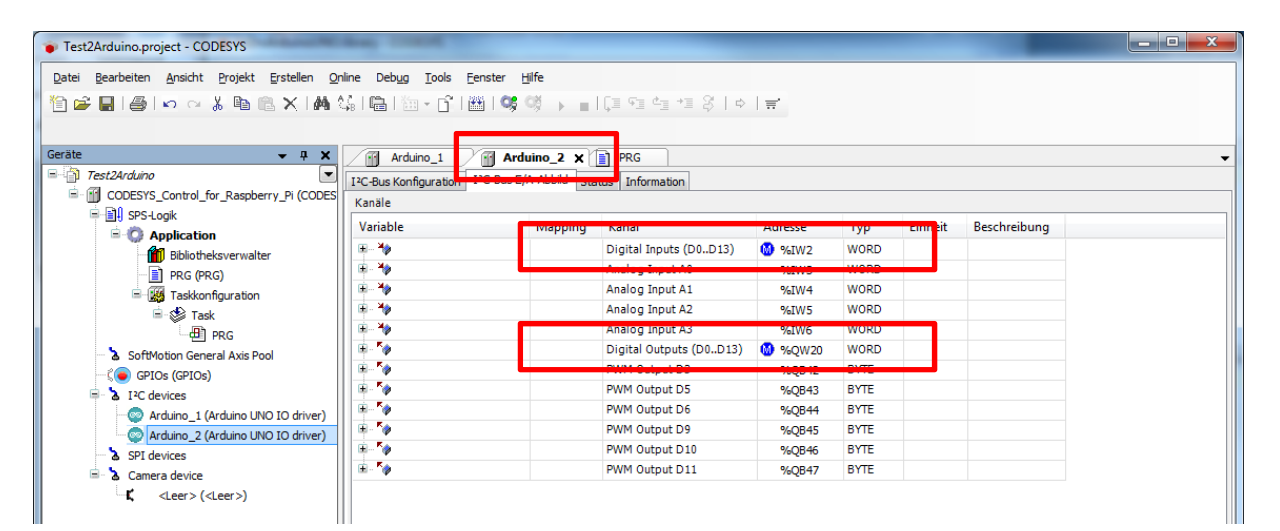

#### Main program:

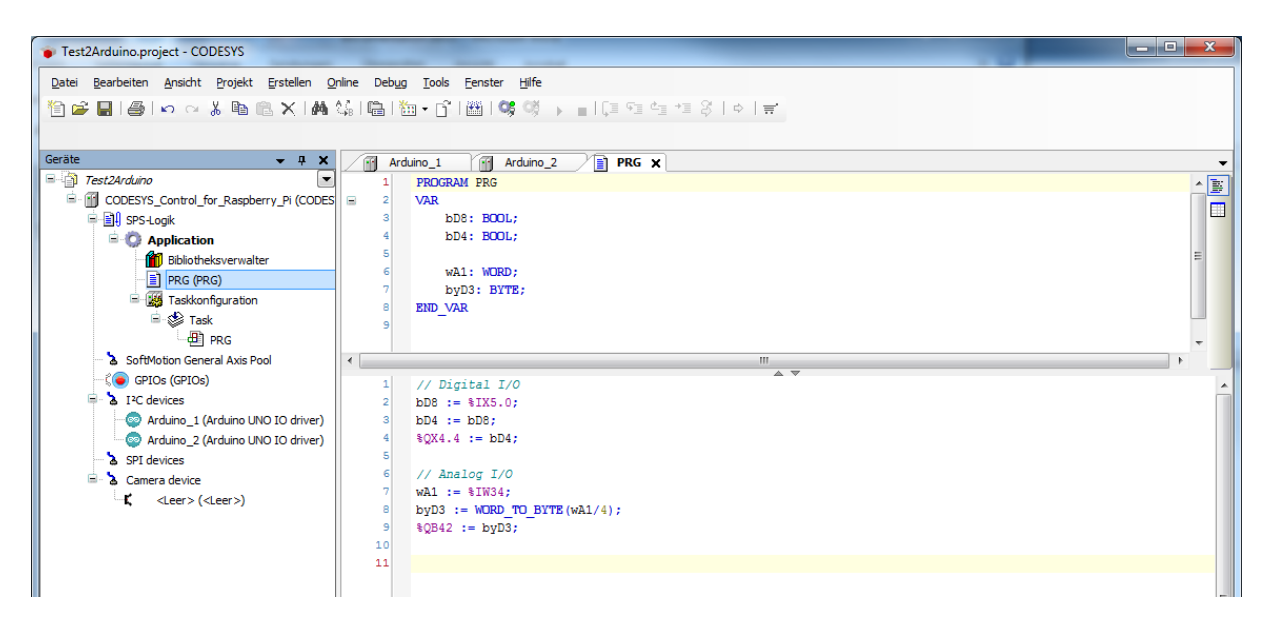